## LANGKAH-LANGKAH

## MENGEDIT ISI REFERENSI RPS DI SIAKADU LINK KE IOPAC DAN E-JURNAL UNESA

Draf: 13/04/2021

Referensi dalam RPS mata kuliah di SIAKADU seharusnya selalu mutakhir dan mencerminkan kebutuhan nyata dari setiap mata kuliah. Perpustakaan Pusat Unesa setiap tahun mengadakan penambahan koleksi buku cetak maupun elektronik dan melanggan beberapa paket e-jurnal. Tahun 2021 e-jurnal yang dilanggan Unesa meliputi paket 4 paket yaitu: EBSCO, Cambridge, Emerald, dan Springer. Sudah selayaknya setiap mata kuliah memanfaatkan pustaka dengan mengedit RPS yang ada di SIAKADU melalui langkah-langkah berikut.

1. Masuk Menu RPS SIAKADU via Login SSO

Login SSO (Gambar 1) – Akademik – Siakadu – Perkuliahan – Dosen – RPS – Pilih Prodi – Pilih Matakuliah – Referensi – EDIT (gambar 2).

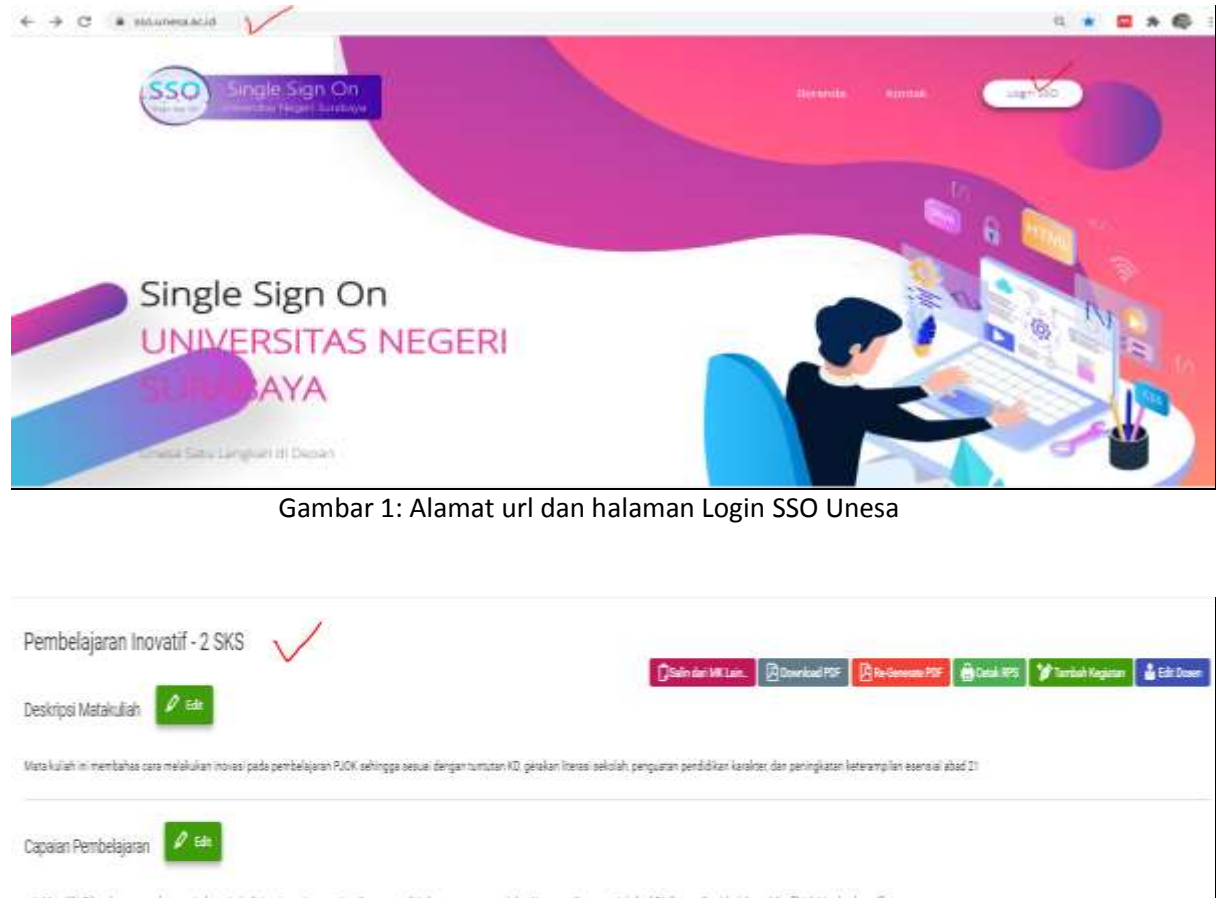

Nemlik Skaske stanskaspe hörete (telgiss integriss nationalisme mandin dan gotong topong) dan Keterangian esensial abad 21 (konunkasi koldona), befikir kita, dan keszif)
 Mangu menjelakan gotaki KD PUX dalam KIL kontibus pembelajaran PUX pada pengetan keterangian esensial abad 21 (konunkasi koldona), befikir kita, dan keszif)
 Mangu menjelakan gotaki KD PUX dalam KIL kontibus pembelajaran PUX pada pengetan keterangian esensial abad 21.
 Mangu menjelakan gotaki KD PUX dalam KIL kontibus pembelajaran PUX pada pengetan keterangian esensial abad 21.
 Mangu menjelam novati pembelajaran PUX selingga esusi dengan tuntura KD gesikan itarasi sekolah, pengetan pendikan keterangian esensial abad 21.
 Mangu memberi invasi pembelajaran PUX kelingga esusi dengan tuntura KD gesikan itarasi sekolah, pengetan pendikan keterangian esensial abad 21.
 Mangu memberi pembelajaran PUX selingga esusi dengan kotena aralisis verikal dan kotoontal.

 Format penulisan Relevani agar dapat daskuun esusis atola. Penulis Tahun Judul Buku Penebit (paakkan memalisi totki). Den jangan lapa memaliai buleta i numbering di depanya.

corton Jalakolin dan Abdullah Mi. 1997. Filozfor Perdidikan menusia, filozfor den perdidikan Jakarta Seya Viedia Protoma

Gambar 2: Lokasi Menu Edit Referensi

Referensi 🖉 Edit

2. Menulis seluruh referensi dalam menu a dan setidaknya mencari 1 referensi buku dan 1 referensi e-jurnal melalui menu b dan c

| Format persident Andrews oper dager der<br>Genet<br>Jahrenden den Abdalte del TWT Forder | kaur annas mírin Freidin Tahur, Lado Boku Prembri Spailfeir mennika Hál). Der jerger (ge m<br>Beddilær menuski filade der pendifileri pikera Saja Heda Praema | enia bles, torbity i dyanya |         |    |        |               |
|------------------------------------------------------------------------------------------|----------------------------------------------------------------------------------------------------|-----------------------------|---------|----|--------|---------------|
| Réfers 🖊 😫 🛛 M                                                                           | enu a                                                                                                    |                             |         |    |        |               |
| Referens Digilo 🚺 🗮                                                                      | Menu b                                                                                                    |                             |         |    |        |               |
| Peuls                                                                                    | -Jal Sie                                                                                                    | Bu                          | Pest    |    | ai.    | <b>6</b> 3    |
| 1 Bather Sherker 4                                                                       | Rodaland dyka dzalarania sana ad qar                                                                                                    | 206                         | NAS-201 |    | 15mk   | <b>B</b> ies  |
| ROSHINEY                                                                                 | 970F 31BIDE                                                                                                    | 121                         |         |    | Sel    | <b>B</b> reat |
| Réferensi Junai 🖉 Aut                                                                    | Menu c                                                                                                    |                             |         |    |        |               |
| Res .                                                                                    | incide:                                                                                                    |                             |         | ai | 16     |               |
| http:/www.charloom.com/                                                                  | The elastical levels stand to physical elastic establish part or explore water                                                                                | 128                         | 8.mm    |    |        |               |
| itga (non cardo dyn og træjnarski                                                        | LUSTENNE TULSAN ER LISTEN                                                                                                    |                             |         |    | ₿ mare |               |

Gambar 3: Menu edit a, b, dan c

- a. Pada menu a, seluruh referensi yang digunakan ditulis sesuai format berikut
   Format penulisan Referensi agar dapat ditelusuri secara online : Penulis.Tahun.Judul Buku.Penerbit (pisahkan memakai titik). Dan jangan lupa memakai bullets / numbering di depannya.
   Contoh: alaludin dan Abdullah Idi. 1997. Filsafat Pendidikan: manusia, filsafat, dan pendidikan. Jakarta: Gaya Media Pratama.
- b. Pada menu b, pilih minimal 1 referensi yang dalam bentuk buku Pada menu referensi digilib pilih ADD, akan terhubung di IOPAC Unesa yang berisi metadata koleksi BUKU yang ada di seluruh perpus/ ruang baca se-Unesa. Pilih minimal satu referensi yang tersedia dan sesuai dengan kebutuhan mata kuliah.

|               | Akses via Wifi<br>Unesa                  |                                                                                           |                                         |                                                                |
|---------------|------------------------------------------|-------------------------------------------------------------------------------------------|-----------------------------------------|----------------------------------------------------------------|
| Paket:        | Laman                                    | User                                                                                      | Pass                                    | 1. Masuk laman:                                                |
| EBSCO         | https://search.<br>ebscohost.co<br>m/    | unesa                                                                                     | Library@21                              | <u>https://library.</u><br><u>unesa.ac.id/</u><br>2.Pilih menu |
| Cambrid<br>ge | https://www.c<br>ambridge.org/<br>core   | Pilih salah satu:<br><u>perpus01@unesa.ac.id</u><br>sampai<br><u>perpus10@unesa.ac.id</u> | CAMbridge123                            | Layanan<br>Online,<br>3.Pilih paket e-<br>jurnal yang          |
| Emerald       | https://www.e<br>merald.com/in<br>sight/ | E-mail Unesa masing-<br>masing                                                            | Pass dari aktifasi di<br>laman emerald  | dituju                                                         |
| Springer      | https://link.sp<br>ringer.com/           | E-mail Unesa masing-<br>masing                                                            | Pass dari aktifasi di<br>laman springer |                                                                |

c. Pada menu c, tuliskan minimal 1 judul dan link artikel yang sudah ditemukan dari salah satu paket e-jurnal yang sudah dilanggan Unesa, yaitu